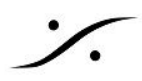

# <u>VCube のリセット</u>

## 【概要】

VCube の動作や表示が「通常通りでなくなった」と感じた場合、ソフトウェアの設定の組み合わせ が正常に組み合わされていないことが考えられます。このような場合、VCube アプリケーションを リセットすることで回復する場合があります。この文章情報では、VCubeの各パラメーターをイン ストール時に戻す方法について書かれています。

## 【手順】

1. まず、現在設定している「プリセット」や「キーボード・ショートカット」をそれぞれ の[エクスポート]機能を使ってバックアップを作成してください。

1.1 プリセットのバックアップ

| • / 7/tst |                                    | ∎ V %⊙ | 4.1 |
|-----------|------------------------------------|--------|-----|
|           | プリたesh (VC-0e 執作論定)                |        |     |
| 20-42     | F0                                 |        |     |
|           | ロードしたくたいまだい-juliet p方を外してください      |        |     |
| -440      |                                    |        |     |
| 5         |                                    |        |     |
| 5         | 高山-P<br>● 447時012ポジジンをが回える一ト時に第0一ド |        |     |
| 112<br>I  |                                    |        |     |

a. 「設定」タブ→「プリセット」ページでプリセットを呼び出します。

b. [エクスポート]ボタンをクリックします。

| 力地 | yh (VCuhe動作識定)     |            |       |      |  |
|----|--------------------|------------|-------|------|--|
|    | -                  |            | 保存    | 4600 |  |
|    |                    |            | 王尔汉本  |      |  |
|    | ロードしたはないオプションのチョ   | : ቀዕቂያት ሀን | いたさいい |      |  |
| 0  | コンボジション ピデオ フォーマット |            |       |      |  |
| 0  |                    |            |       |      |  |
| 0  | ビデオ ロロ プラダイン       |            |       |      |  |
| 9  |                    |            |       |      |  |
|    |                    |            |       |      |  |

c.「ドキュメント」など分かりやすい場所に、適当な名前を付けて保存します。

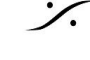

| Export Preset                                  |                  | ×          |
|------------------------------------------------|------------------|------------|
| • • • • • • • • • • • • • • • • • • •          | • 🔯 「ドキュメントの検索   | <u>.</u>   |
| 整理 ▼ 新しいフォルダー                                  |                  | H • 📀      |
|                                                | ↓<br>並べ替え: フ.    | ォルダー 🔻     |
| 名前 ▲                                           | 更新日時             | 種類         |
|                                                | 2011/08/30 19:18 | XML ドキュメント |
| <b></b>                                        | Ĵ.               | •          |
| ファイル名(N): [HD]                                 |                  | •          |
| ファイルの種類( <u>T</u> ): Global Preset File (*×ml) |                  | •          |
| ▲ フォルシーの非表示                                    | 保存( <u>5</u> )   | キャンセル      |

- 1.2 キーボード・ショートカットのエクスポート
- a. 「ビュー」タブ→「ショートカット」のページを開きます。

b. ショートカットを複数設定されている場合は、1.1 のプリセットと同様、ショートカットのプリ セットを呼び出し、それぞれに対して[エクスポート]ボタンでショートカットのプリセットを分かり やすい場所に適当な名前で保存してください。

| E1-           |          |        |    | × |
|---------------|----------|--------|----|---|
| 👻 🖬 হরলদক্ষণ  |          | i      | •  | Þ |
| VCube Default | ● 新規     | 保存 名前の | 消去 |   |
|               | インポート エ  | クスポ    |    |   |
| 7-01          |          |        |    |   |
| 新規プロジェクト      | Ctri + N |        | X  |   |
| n-K           |          |        |    |   |

#### 1.3 使用しているキャプチャー ボードの確認

設定 > Video Plug-ins で、現在システムで使用しているビデオ ボードの確認をしてください。これは リセット後の設定で必要になります。

| → 📌 Video 1/0 |                                                        |                                                           | ₽₽®≠⊁∽≎≎∎∨∿⊙ | 4. 6 |
|---------------|--------------------------------------------------------|-----------------------------------------------------------|--------------|------|
| Ĕ             | Chipany                                                | Xena SD<br>Xena SD<br>NENA 2K 0                           |              |      |
| 0000          | Product:<br>Senal:<br>Product Version:<br>Description: | Xena HS<br>NC 4V01006<br>A3A, Vena Card Support for VCube |              |      |

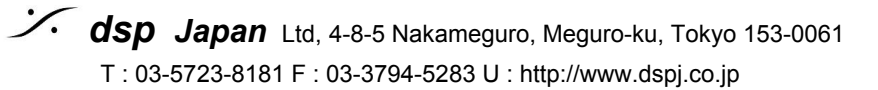

2. VCube を終了させます。

3. Cドライブの「Program Files」フォルダを開き、その中の「Merging Technologies」フォルダを 開き、さらにその中の「VCube」フォルダを開きます(C:\Program Files\Merging Technologies\VCube)。

4.「VcubeReset.exe」をダブルクリックして起動します。

| 📄 Russian xml      | 2016/05/02 11:45 | tX             |
|--------------------|------------------|----------------|
| 📄 Source xml       | 2015/04/02 16:46 | 1X             |
| 📄 swresample-1.dll | 2016/05/02 11:49 | DI             |
| 📄 swscale-3.dll    | 2016/05/02 11:49 | DI             |
| 📄 TPLimiterx64.dll | 2016/04/29 15:31 | DI             |
| O VCubelexe        | 2016/10/15 22:56 | 7 <sup>.</sup> |
| 🔬 VCubeReset.exe   | 2016/10/15 22:51 | 7              |
| 📄 WibuCm64.dll     | 2016/05/02 11:48 | DI             |
| <br>1              |                  |                |

5. 下図のインターフェースが表示されますので、「Reset」をクリックします。

| VCube Rese |                        | × |
|------------|------------------------|---|
|            | Reset VCube            |   |
|            | Reset & Relaunch VCube |   |
|            |                        |   |

リセット後、VCube を起動するとVCube は、インストール直後の最初の起動を行います。

6. VCube の最初の起動では、下図のインターフェースが表示されます。下図のように「Advance Mode」に(古いパージョンでは「Software Mode: SE, LE, XE」にも)チェックを入れ、[OK]しま す。

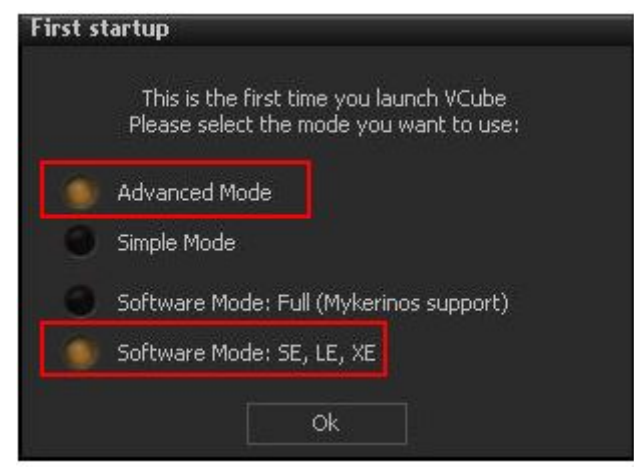

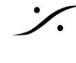

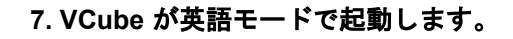

#### 8. 設定のリストア

8.1 まず、「Settings」→「Video Plug-ins」のページを開きます。ここでドロップダウンメニューか ら使用しているキャプチャーボードを選択して、[Enable]ボタンをクリックしてください。

- SD モデルは[Xena SD] に設定してください。
- HD モデルは[Xena HS]または[Xena LH0]または[Xena LHi] に設定してください(システムに よってインストールされているカードのみでしかProduct やSerial などの情報は表示されませ ん)。
- 2K モデルは[Xena 2K 0]に設定してください。
- BMDモデルは、使用しているBMD基板のモデルを選択してください。

| → 121 Video 1/0 |                                                                               | ୵୵ୖୄଢ଼ୢଢ଼ଢ଼୶୵୷ୖୖୖ୲ଢ଼୰୕୶ଡ଼୕୕୶ |
|-----------------|-------------------------------------------------------------------------------|------------------------------|
| ен (            | Enable X000 SD<br>Company: X204 2K 0<br>Produkt: X204 2K 0<br>X204 2K 0       |                              |
| incent          | Product Version: NC AVAINONE<br>Description: AJA, Vana Card Support for VCube |                              |
| 1996            |                                                                               |                              |
| 5               |                                                                               |                              |
| Settros         |                                                                               |                              |
| Sabi            |                                                                               |                              |

8.2 次に「Settings」→「User Interface」のページを開きます。[Language]を[Japanese]に設定して ください。設定後にVCubeを再起動すると、GUIが日本語になります。

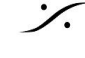

| 🔫 🥖 User Inte                                                                                                    | rface                    |                                                          |   | ×Ridee@ | V ** 0 · · · |
|----------------------------------------------------------------------------------------------------|--------------------------|----------------------------------------------------------|---|---------|--------------|
|                                                                                                    | Disolary - Ma            | nual Resize                                              |   |         |              |
| e<br>E                                                                                                    | C TopM<br>TopM<br>Displa | ost<br>Iost Only When Floating<br>y Windows Taskber      |   |         |              |
| 6                                                                                                    | VCube Disple             | ey Select                                                |   |         |              |
| Lincat                                                                                                    |                          |                                                          |   |         |              |
|                                                                                                    |                          |                                                          |   |         |              |
|                                                                                                    |                          |                                                          |   |         |              |
| 1220                                                                                                    |                          |                                                          |   |         |              |
| Men                                                                                                    | -                        |                                                          |   |         |              |
|                                                                                                    | anguage                  |                                                          |   |         |              |
| ŧ,                                                                                                    | Language                 | English<br>Chinese - Simplified<br>Chinese - Traditional | ) | -       |              |
| <b>H</b>                                                                                                    |                          | English<br>Français<br>German                            |   |         |              |
| Settings                                                                                                    |                          | Pycaolik                                                 | _ |         |              |
| to the second second se |                          |                                                          |   |         |              |

8.3. 最後に、1 で「エクスポート」したプリセットやショートカットを「インポート」してくださ い。

| 地 | ット (VCube 動作器記)     |          |        |        |     |  |
|---|---------------------|----------|--------|--------|-----|--|
|   |                     | H        |        | 保存     | 名前0 |  |
|   |                     |          | 1201-1 |        |     |  |
|   | ロードした(ないオブ)         | /a)/09-1 | 99老外し( | K#EELY |     |  |
| 0 | ションボジション ビデオ・フォーマット |          |        |        |     |  |
| 0 |                     |          |        |        |     |  |
| 0 | ビデオ いっ グラヴイン        |          |        |        |     |  |
| 0 |                     |          |        |        |     |  |
| 0 | and the barrier     |          |        |        |     |  |

以上でVCube のリセット作業は完了です。

·⁄.

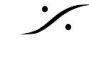